### Website Process (Activation Code)

1. Go to the website <a href="https://www.ummchealth.com/mychart">https://www.ummchealth.com/mychart</a> and click on SIGN UP NOW.

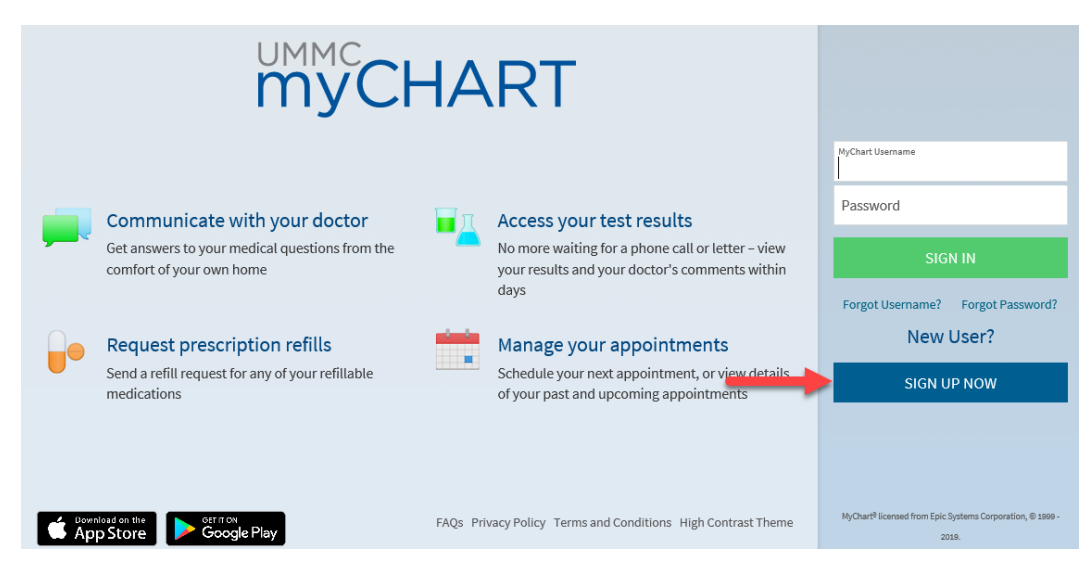

2. Fill out the identifying information.

| Please Identify Yourself                                                                                                    |
|----------------------------------------------------------------------------------------------------|
| Step 1 of 3                                                                                                    |
| All fields are required.                                                                                                    |
| MyChart Activation Code<br>Enter your Activation Code as it appears on your enrollment letter (your code is not case sensitive). You will not need to use this code after you<br>complete the signup process.                                                                                                    |
| хооос - хооос                                                                                                    |
| Social Security Number (Last 4 Digits)<br>Please enter the last 4 digits of your Social Security Number.                                                                                                    |
| Date of Birth                                                                                                    |
| Enter your date of birth in the format shown, using 4 digits for the year.           mm         /         /         /         /         /         /         /         /         /         /         /         /         /         /         /         /         /         /         /         /         /         /         /         /         /         /         /         /         /         /         /         /         /         /         /         /         /         /         /         /         /         /         /         /         /         /         /         /         /         /         /         /         /         /         /         /         /         /         /         /         /         /         /         /         /         /         /         /         /         /         /         /         /         /         /         /         /         /         /         /         /         /         /         /         /         /         /         /         /         /         /         /         /         /         /         /         /         /         /         /         /         / |
| Primary Phone<br>Please enter the phone number through which we can best reach you.                                                                                                    |
|                                                                                                    |
| 200-2002                                                                                                    |
| NEXT                                                                                                    |
|                                                                                                    |

## 3. Choose a username and password.

| Choose a Username & Password                                                                                                    |
|----------------------------------------------------------------------------------------------------|
| Step 2 of 3                                                                                                    |
| All fields are required.                                                                                                    |
| Please choose your MyChart Username and password.                                                                                                    |
| MyChart Username<br>Create a MyChart Username. It cannot be changed, so think of one that is secure and easy to remember.                                                                                                    |
| Username may consist of a-z, 0-9, and or @                                                                                                    |
| Password<br>Create a password. Your password must be different than your MyChart Username. For increased security, use a combination of numbers and<br>letters (lowercase and uppercase).                                     |
|                                                                                                    |
| Eight characters or more; case sensitive Retype Password                                                                                                    |
|                                                                                                    |
| Security Question<br>If you forget your password, MyChart will present you with your selected security question and ask you for your secret answer. Make sure your<br>answer is meaningful, but not easy for others to guess. |
| Choose a security question                                                                                                    |
| Secret Answer                                                                                                    |
|                                                                                                    |
| Cannot include your password                                                                                                    |
| NEXT                                                                                                    |

4. Enable email notifications.

| E-mail Notifications                                                                                                    |
|----------------------------------------------------------------------------------------------------|
| Step 3 of 3                                                                                                    |
| Enable E-mail Notifications?<br>When new information is available (such as test results or messages), we will send a notification message to your Internet e-mail address.<br>Yes No |
| E-mail Address<br>Your e-mail address will be used for alerts only. We will not share your e-mail address with anyone.                                                               |
| Example: chris@company.com                                                                                                    |
| Retype E-mail Address                                                                                                    |
| SIGN IN                                                                                                    |

~

### 5. Accept terms and conditions.

# Terms and Conditions

To proceed, you must agree to the following conditions governing the use of this Web site.

### TERMS AND CONDITIONS OF USE

**The University of Mississippi Medical Center** (**"UMMC**") does not offer medical advice via E-mail in the absence of an existing physician-patient relationship. Your medical question has not been analyzed by our staff. Electronic communication cannot substitute for a medical evaluation in which the physician takes a history from a patient, conducts a physical examination and orders and interprets the appropriate diagnostic tests. If you believe you require medical care from a physician, you should contact UMHC Call Center for an appointment at **888-815-2005**.

### If you need emergency care call 911.

Terms and Conditions of Use Policy The UMMC MyChart web portal is an on-line information and communications service (the "Service") provided by UMMC and its affiliates. Use of the Service is governed by these terms and conditions ("Terms and Conditions" or "Agreement"). Please read this Agreement carefully before accessing or using the Service. Throughout this Agreement, UMMC and its affiliates are referred to as "we" or "us." Throughout this Agreement, users of the Service will be referred to as "you" or "Users".

**General Terms and Conditions** Your access and use of the Service binds you to this Agreement. If you do not agree to the Terms and Conditions for this Service, you may not use this Service. We may modify this Agreement at anytime.

Please do not show this page next time

### 6. Welcome to MyChart

| Welcome! |  |
|----------|--|
|          |  |

Read your new message from Mychart Support. Subject: Welcome!